## 抖音小店怎么开通入驻?

| 产品名称 | 抖音小店怎么开通入驻?                     |
|------|---------------------------------|
| 公司名称 | 阳光奥美(上海)企业管理咨询有限公司              |
| 价格   | .00/件                           |
| 规格参数 |                                 |
| 公司地址 | 上海市徐汇区宛平南路 98<br>号永丰国际广场银座1117室 |
| 联系电话 | 18001396817                     |

## 产品详情

今天就来用图文详细说说新版douyin小店开通入驻流程。

今年开通douyin小店新改版的地方有很多,一定要注意好,保证金千万别交错了!

首先准备好以下douyin小店开通入驻资料:

注:个人店铺不需要营业执照即可入驻;如果是个体营业执照,也不需要选择资质。

先打开电脑浏览器,在浏览器当中直接搜索"douyin小店":

搜索douyin小店之后找到douyin小店开通官网,然后点击"立即入驻",

进入douyin小店官网主页之后,在入驻方式中,输入自己的手机号。

不建议使用douyinapp入驻,因为douyin号有可能因为违规会被封号。

所以这里选择手机号的入驻方式,输入手机号,接受验证码点击立即入驻。

进来之后,这是douyin小店开通新改版的地方,有一个douyin极速版,一个douyin电商版,还多了一个douyin个人身份入驻的选项,这个怎么选择呢?

注意,douyin电商和入驻douyin极速版电商,这个一旦选择好之后,就不能再更改了,所以一定要提前想 清楚。 入驻douyin电商就是我们的douyin小店,douyin极速版是平台新推出的,适合新手的简单一些的操作,极 速版电商的商品,在douyinapp中无法展示,只针对douyin极速版平台。

具体的区别,我们之前也写过详细的文章,点击下方链接去查看即可:

douyin小店和极速版douyin小店有什么区别?

如果你想做douyin小店,一定要选douyin电商,不要选极速版douyin电商。

点击"入驻douyin电商"',进来之后,这也是第二个新增加的地方,增加了个人的身份入驻。

个人身份入驻就是不需要营业执照,个人身份证就可以去开店。

但是个人身份店铺在上架商品,售卖类目的时候会受到限制,而且个人店的话,不能上架品牌商标的一 些东西。

店铺最多也只能添加100款式商品,还有一些营销活动的限制,具体的个人douyin小店和个体douyin店铺 的区别,可以看看下面这篇文章:

douyin小店个体店和个人店,哪个更加适合新手?

如果你有个体户营业执照,就选个体户的入驻方式,入驻开通douyin小店共四个步骤,我们一个一个来 操作。

第一步,填写资质信息

上传营业执照、经营者身份证件并进行人脸识别、选择经营类目、设置店铺名称等。

营业执照是否使用电子版营业执照的shouquan,如果使用的话,需要先进行shouquan登录。

如果你是新手不太方便操作,不太了解,选择"否"就可以了。

如果你自己本身有电子版营业执照shouquan,那就可以直接去使用shouquan扫码进行shouquan。

然后上传营业执照正反面照片,其他营业执照信息,系统自动识别,识别之后填写经营地址。

经营地址就填写执照上面的地址就可以了。

选择经营地址之后,下一步输入经营者的信息,就是法人的这个信息。

然后输入身份证正反面照片,然后输入经营者信息,这些全部没问题。

下一步人脸识别,这也是今年的应小店开通入驻流程里面新增加的,需要用我们的douyin进行扫码,必须是经营者本人扫码。

但是这里有要求,就是不限制douyin号,你用任何douyin号扫码都是OK的,但是必须要法人本人去人脸 识别才会通过。

人脸识别通过之后,就可以选择店铺经营范围了。

选择经营范围,也就是你后期想卖什么产品,选择类目。

这个类目一定要是我们营业执照范围内可以售卖的类目,执照范围越多,添加的类目也就越多。

建议提前想好自己要做什么类目,因为选择类目的不同,保证金金额也不相同。

一般新手建议选择2000元或5000元保证金,这两个范围内的类目都可以。

最新douyin小店保证金缴纳标准,在下面这个表格里面都有,完整版douyin小店类目保证金可以加锋哥微 :feng18365私聊领取。

然后就是设置店铺名称,一定要提前起好自己的店铺名,这个店铺名称不一定是营业执照的名称,可以 自己取,只要符合平台要求就可以。

半年之内可以修改店铺名称三次。

设置好之后,下一步上传店铺的logo。

关于店铺logo,我昨天也分享了一个免费制作店铺logo的工具,感兴趣的可以去看看:

douyin小店店铺logo怎么设置?douyin小店logo制作免费方法

如果没有自己的logo怎么办?点击系统的自动生成也可以。

最后就是管理人信息填写,选择店主的的关联信息就可以,姓名电话,然后输入手机验证码。

第二步,平台审核

填写完验证码之后,点击右上角提交审核。

这时候系统会进入平台的审核阶段,审核时间其实比较快,一般半个小时就可以了。

半个小时,甚至5分钟你就可以刷新一下,看是否审核通过。

审核通过之后,就可以进行接下来的douyin小店开通入驻操作了。

第三步,账户验证

验证类型分为两种,实名验证和打款验证。

【实名认证】or【打款认证】二选一就可以了。

实名认证:法人对私银行卡号+银行预留手机号+验证码

打款认证:对公银行账户信息

个体工商户营业执照开店直接选择实名认证,如果是企业营业执照选择打款验证。

第四步,缴纳保证金

然后就是下面这3个步骤:

完成商家档案不用去填,点击下次再填就可以了。

最主要的就是缴纳保证金和开通支付方式。

保证金一定要按照类目来进行缴纳,如果提示交纳2000,交2000就可以。

但是在缴纳保证金这里大家一定要注意,千万不要交错。

输入2000元,点击去充值,这时候会进入douyin平台官方渠道,然后扫码付款。

这里大家一定要注意,如果你是找别人帮你代开douyin小店,可能别人会给你其他的二维码,避免被骗 ,我们尽量自己去缴纳保证金。

这个保证金在不开店退店之后也可以退回。

还有一个就是开通支付方式,开通支付方式就是消费者可以在平台通过哪几个付款方式付款。

下面这几个支付方式都要开通:

保证金缴纳之后,支付方式开通了,全部提交就可以顺利开通一个douyin小店了。